## INSTRUCTIONS ON ACCEPTANCE OF COURSE OFFER AND FEE PAYMENT (FOR JIE 'O' INTAKE EXERCISE)

There are **2 stages** under acceptance of course offer:

Stage 1: Check Your Application Results and Accept Course Offer – this is for applicants to check and accept or reject a course offer

 $\overline{\mathbb{C}}$ 

Stage 2: Bursary/Financial Assistance Application / Photo Upload / Submit Post-Secondary Education Account (PSEA) Standing Order (SO) form – upon course acceptance, applicants who are eligible for financial assistance may submit their application online. All applicants are required to upload passport size colour photo for the application of ITE Student Concession Card. Singapore Citizens who are not using siblings' PSEA may submit online PSEA SO form for fee payment.

Details of the 2 stages are provided below.

## Stage 1 – Check Your Application Results and Accept Course Offer

The application results will be released on Thu 20 Jan 2022 at 2pm. You are required to check your application results. If you are offered a full-time course, you must accept it through the Internet between <u>Thu 20 Jan 2022</u> (from 2pm) and Mon 24 Jan 2022. You are to follow the instructions on registration and payment details upon the acceptance of offer. Otherwise, your training place will be withdrawn and offered to other applicant.

# Note: Applicants who are not successful in getting a place in any of their registered choices of course, may be manually posted to another suitable course with vacancies subject to applicants meeting the course's minimum entry requirements.

If you encounter difficulties accepting the course offer over the Internet, please call or email to any of the Customer & Visitor Centre of ITE Colleges for assistance within the acceptance period.

- Microsoft Edge and Google Chrome are recommended. Mobile devices are not recommended.
- The Internet address for the checking of application results and acceptance of course offer website: <u>https://istudent.ite.edu.sg</u>

Please follow the steps below to check your application results and accept course offer:

- 1) Login with your User ID and Password. The login User ID and Password would have been provided to you in the verification slip upon completion of your application.
- 2) Click 'Self-Service' > 'Student Admission' > 'View Application Results' to view your application results.
- 3) If you are offered a course and would like to accept the course offer, you are required to verify / provide your personal particulars and health declaration before you can accept the course offer. Please get ready the information as given in the table below before you proceed to accept the course offer. You may save the information entered by clicking the 'Save As Draft' button at any time, exit the panel and resume later. If you do not provide the necessary information and complete the course acceptance process within the course acceptance period, you will be deemed to have withdrawn your training place and the training place will be offered to other eligible applicants appealing for a place in the course.

### Information Required to Complete the Acceptance Process

| 1 | Parent(s) / guardian particulars (if you are not staying<br>with your parent(s), please provide your guardian's<br>particulars) | Fields required are:<br>1) Name<br>2) NRIC / FIN<br>3) Citizenship<br>4) Contact No.<br>5) Email (optional) |
|---|----------------------------------------------------------------------------------------------------|----------------------------------------------------------------------------------------------------|
| 2 | No. of family members in your household (including yourself)                                                                    | -                                                                                                    |
| 3 | Total gross household monthly income                                                                                            | In Singapore dollars, round-off to nearest hundred                                                          |
| 4 | Details of personal particulars                                                                                                 | Birth Country, Marital Status, Religion, House Type                                                         |
| 5 | Details of personal health condition                                                                                            | -                                                                                                    |

**4)** Once you have completed the course acceptance process, click on the button provided at the bottom of the webpage to proceed to Stage 2.

(i) Bursary/Financial Assistance Application

Applicants who meet income criteria and are eligible for bursary/financial assistance may submit their application online. You need to provide the following information of all family members in the same household:

| - Name                | <ul> <li>Occupation/School</li> </ul> |
|-----------------------|---------------------------------------|
| - Relationship to you | - Marital Status                      |
| - Age                 | - Gross Monthly Income                |

Alternatively, you may exit the browser at any time and submit the online bursary/financial assistance application later at <u>https://myportal.ite.edu.sg/regsubmission</u> from the next day after course acceptance.

After submitting the application for bursary/financial assistance, you will be notified via email on the procedure to provide <u>one supporting income document</u> (e.g. latest payslips of not more than 3 months old or CPF contribution statement or latest income tax statement or letter from employer indicating income) <u>for each</u> working adult to complete your application for bursary/financial assistance.

### (ii) Photo Upload

All applicants are required to upload a passport size photo for the application of ITE Student Concession Card. The guidelines for the photo are that it must:

- Be in colour, taken against white background without shadow
- Be taken within the last 3 months
- Show the full face without headgear
- Show that your hair is neatly combed or tied up, and must be of natural colour
- Not show any outrageous earrings

The photo image requirements are:

- JPEG format and to be named as: NRIC.jpg (e.g. T1234567A.jpg)
- Dimensions must be in 240 × 320 pixels
- File size should be about 150 kilobytes

You may make use of the image editing tools to resize your photo at this link: https://for.edu.sg/ite-student-card.

Once you are done, click 'Exit' to close the browser.

Alternatively, you may exit the browser at any time and submit your photo online later at <u>https://myportal.ite.edu.sg/regsubmission</u> from the next day after course acceptance.

(iii) Submit PSEA SO Form

Singapore Citizens who are using their own PSEA to make fee payment for ITE full-time courses can submit the online PSEA Standing Order (SO) form at <a href="https://for.edu.sg/psea-iteso">https://for.edu.sg/psea-iteso</a> by Mon 24 Jan 2022. If you are below 21 years of age, your parent will need to submit the online PSEA SO form on your behalf via <a href="https://for.edu.sg/psea-iteso">https://for.edu.sg/psea-iteso</a> by Mon 24 Jan 2022. If you are below 21 years of age, your parent will need to submit the online PSEA SO form on your behalf via <a href="https://for.edu.sg/psea-iteso">https://for.edu.sg/psea-iteso</a> using his/her Singpass. If you are at least 21 years of age, you can use your Singpass to access <a href="https://for.edu.sg/psea-iteso">https://for.edu.sg/psea-iteso</a> to submit the online PSEA SO form. Singpass account can be registered at <a href="https://www.singpass.gov.sg">https://for.edu.sg/psea-iteso</a> to submit the online PSEA SO form. Singpass account can be registered at <a href="https://www.singpass.gov.sg">https://www.singpass.gov.sg</a>. An acknowledgement email will be sent to the email address provided in the online PSEA SO form upon submission. You can call the PSEA enquiry line (6260 0777) to check your PSEA balance.

Alternatively, you may exit the browser at any time and submit the online PSEA SO form later at <u>https://for.edu.sg/psea-iteso</u> from the next day after course acceptance. Please submit the online PSEA SO form by **Mon 24 Jan 2022**.

Please call or email to any of the Customer & Visitor Centre of ITE Colleges for assistance within the course acceptance period, if you encounter difficulties to complete the information for acceptance of course offer.

Screenshots for Steps 1 to 17 of Checking Application Results, Acceptance of Course Offer and Bursary/Financial Assistance Application / Photo Upload / Submit PSEA SO Form (for JIE 'O' Intake Exercise)

### Stage 1 – Check Your Application Results and Accept Course Offer

Step 1: Enter your User ID and Password. Click 'Sign In'.

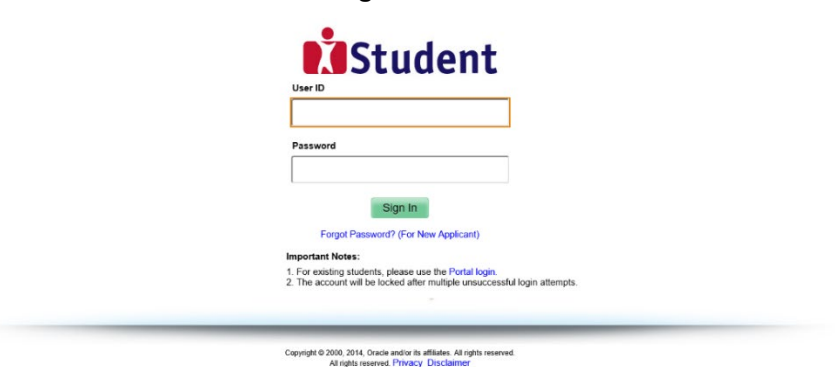

Step 2: Click on 'Self-Service', followed by 'Student Admission', then 'View Application Results' and 'Proceed to Accept Offer'.

| /iew Admission Application Results                                                                                                    |                                                                                                    |                                                                                                    |                                                                                                    |                                                                                                    |                                                                                                    |                                                                                                    |                       |
|----------------------------------------------------------------------------------------------------|----------------------------------------------------------------------------------------------------|----------------------------------------------------------------------------------------------------|----------------------------------------------------------------------------------------------------|----------------------------------------------------------------------------------------------------|----------------------------------------------------------------------------------------------------|----------------------------------------------------------------------------------------------------|-----------------------|
| To print this page for ref                                                                                                    | erence, please r                                                                                                    | ight-click your mous                                                                                                    | e button                                                                                                    | on this page an                                                                                                    | d select Print                                                                                                    |                                                                                                    |                       |
| Intake Type Course<br>Level                                                                                                    | Term                                                                                                    | Course                                                                                                    | Choice                                                                                                    | College                                                                                                    | Application<br>Nbr                                                                                                    | Application<br>Date                                                                                                    | Application<br>Status |
| JIEO NITEC                                                                                                    | 2022 January                                                                                                    | HNitec Accounting 3yrs                                                                                                    | 1                                                                                                    | ITE College East                                                                                                    | 00718105                                                                                                    | 12/01/2022                                                                                                    | Successful            |
| JIEO NITEC     PROCEED TO ACCEF     PROCEED TO ACCEF     Your application for the HNit     button above to proceed to     the training place will be     that you can only accept the c     the training place will be     that you can only accept to     course offer.     IMPORTANT INSTRUCTIO     If you would like to proceed     to your parer     Step 2 - Fill your parer     Step 2 - Fill your parer     Step 2 - Fill your parer     Step 2 - Fill your parer     Step 2 - Fill your parer     Step 2 - Fill your parer     Step 2 - Fill your parer     Step 2 - Fill in your parer     Step 2 - Fill in your | 2022 January<br>TOFFER AND CO<br>ec Accounting Jyr<br>accept or decline<br>offered to other<br>ONE course for t<br>Ito accept the cou-<br>ito accept the cou-<br>ito accept the cou-<br>ito accept the cou-<br>ito accept the cou-<br>ito accept the cou-<br>ito accept the cou-<br>ito accept the cou-<br>ito accept the cou-<br>tion accept the cou-<br>ars<br>and other reco-<br>ion results, click '1<br>ars<br>ars<br>attics / guardian II<br>the conditions and other<br>ars<br>attics / guardian II<br>the conditions are of the<br>other clinics of yu-<br>and other second<br>and other second<br>attion at any of the<br>other clinics of yu-<br>and other second<br>a Mechatric accept<br>the other clinics of yu-<br>and a the second<br>a Mechatric accept<br>the other clinics of yu-<br>and a the second<br>a Mechatric accept<br>the other clinics of yu-<br>and a the second<br>a Mechatric accept<br>the second<br>a Second<br>a Second<br>a | INNERC Accounting 3yrs NTINUE s course at ITE College the course offer. NT22, you are deeme eligible applicants a the intake and course res offer, you are require res offer, you are require res offer, you are resolution res offer, you are require res offer, you are require res offer, you are require res offer, you are require res offer, you are require res offer, you are require res offer, you are require res offer, you are require res offer, you are require res offer, you are require res offer, you are resolution res offer, you are resolution res offer, you are resolution res offer, you are resolution res offer, you are resulting res offer, you are resolution res offer, you are resolution res offer, you ares offer, you ares offer, you are resolution r | 1<br>d to have<br>ppealing f fees wi<br>ired to pr<br>ps below t<br>so below t<br>so t<br>so t<br>so t<br>so t<br>so t<br>so t<br>so t<br>so | ITE College East<br>DECLINE<br>DECLINE<br>UCCESSFUL. You<br>a withdrawn fro<br>for a place in ti<br>II be charged up<br>ovide your persor<br>o complete the co<br>n Beauty & Wel<br>rvices, <i>Higher H</i><br>astry & Baking,<br>sty & Baking,<br>sty au and downhou<br>dical examinati<br>r appreciation def | 00718103<br>OFFER<br>are required to<br>m your training<br>the course. Ploy<br>on your accept<br>hal particulars,<br>uurse acceptance<br>liness, <i>Higher Mice</i><br>Mice in Early I<br><i>Higher Mice</i><br>Add the medical<br>discensive: | Iz/ol/2022<br>b click on the<br>ag place and<br>ase note<br>place of<br>ase note<br>parent(s)<br>is process:<br>Nifec in<br>Childhood<br>in Paramedic<br>form hEle<br>y Arts and<br>by ITE | Successful            |

### Step 3: Update Student Particulars.

| View Admissi                                                                              | on Application Results                                                                                                    |                   |                                                     |                                      |                        | 1-2-                      | -3-4 |
|-------------------------------------------------------------------------------------------|----------------------------------------------------------------------------------------------------|-------------------|-----------------------------------------------------|--------------------------------------|------------------------|---------------------------|------|
| Student Particular                                                                        | \$                                                                                                    |                   |                                                     |                                      |                        |                           |      |
| *Citizenship Status                                                                       | Singapore Citizen                                                                                                    |                   |                                                     |                                      |                        |                           |      |
| *Race                                                                                     | CHINESE                                                                                                    |                   |                                                     |                                      |                        |                           |      |
| *Birth Country                                                                            | Singapore                                                                                                    |                   |                                                     |                                      |                        |                           |      |
| *Marital Status                                                                           | Single                                                                                                    | ~                 |                                                     |                                      |                        |                           |      |
| *Religion                                                                                 | No Religion                                                                                                    | ~                 |                                                     |                                      |                        |                           |      |
| *House Type                                                                               | HDB 4 room flat                                                                                                    | ~                 |                                                     |                                      |                        |                           |      |
| *Email Address                                                                            | 55@yahoo.com                                                                                                    |                   |                                                     |                                      |                        |                           |      |
| This refers to the tol *Total Gross Month This refers to total a                          | al no. of all the family members includ<br>Ily Household Income (in S\$)                                                  | ing rela          | atives who are livi<br>4000<br>ers living in the sa | ng in the same                       | househo                | ld with you.              |      |
| This refers to total g                                                                    | ross monthly income of an your family                                                                                     | memo              | ers inving in the sa                                | Yes                                  | No<br>No               |                           |      |
| *Do you have a cor                                                                        | nputing device (e.g. PC, laptop, tab                                                                                      | let) at           | t home?                                             | ۲                                    | 0                      |                           |      |
| *Does your comput                                                                         | ing device have access to internet                                                                                        | at hor            | ne?                                                 | $\odot$                              | 0                      |                           |      |
| *Do you own a sma                                                                         | artphone?                                                                                                    |                   |                                                     | ۲                                    | 0                      |                           |      |
| *Does your smartp                                                                         | hone come with data plan?                                                                                                 |                   |                                                     | ۲                                    | 0                      |                           |      |
| * Mandatory fields<br>Please check through<br>please seek assistand<br>commencement, so t | your particulars for accuracy. If you ar<br>e from any of the ITE Colleges. For cha<br>hat fees can be adjusted promptly. | e unab<br>ange in | ole to update any o<br>Citizenship / Raco           | of the fields an<br>e, please inforr | d would I<br>n ITE bef | ike to do so,<br>ore term |      |
|                                                                                           |                                                                                                    | SA                | VE AS DRAFT                                         | PREVIO                               | JS                     | NEXT                      |      |

## **Step 4**: Update Parent(s)/Guardian Information.

| arent(s)/Guardian                   | Information                      |                                                                   |                    |            |
|-------------------------------------|----------------------------------|-------------------------------------------------------------------|--------------------|------------|
| Please provide your fat             | her/mother/guardian particulars. |                                                                   |                    |            |
| Profile #1                          |                                  |                                                                   |                    |            |
| *Name                               | XXXXXXXX                         |                                                                   |                    |            |
| *Citizenship Status                 | Singapore Citizen                | ✓ *Relationship                                                   | Father             | ~          |
| *ID                                 | S111111D                         | *Emergency Contact No.                                            | 95555555           |            |
| Email Address                       | 66@yahoo.com                     |                                                                   |                    |            |
| Profile #2                          |                                  |                                                                   |                    |            |
|                                     |                                  |                                                                   | Cle                | ar         |
| *Name                               |                                  |                                                                   | 010                |            |
| *Name<br>*Citizenship Status        | Singapore Citizen                | ✓ *Relationship                                                   | Mother             | ~          |
| *Name<br>*Citizenship Status<br>*ID | Singapore Citizen                | <ul> <li>*Relationship</li> <li>*Emergency Contact No.</li> </ul> | Mother<br>96666666 | <b>~</b> ] |

**Step 5**: Update Student's Declaration (Health & Other Records). Upon completion, click '**Submit**' to accept the course offer.

|                   | View Admission Application R                                                                                                    | esults                                                                                                    |                                                         |                              | 3 <b></b> |
|-------------------|----------------------------------------------------------------------------------------------------|----------------------------------------------------------------------------------------------------|---------------------------------------------------------|------------------------------|-----------|
|                   | Student's Declaration (Health & Other R                                                                                                    | ecords)                                                                                                    |                                                         |                              |           |
|                   | Do you have any existing special needs, ph<br>conditions?<br>Students with special needs are encouraged to<br>services can be provided, including facilitation t<br>available, should there be difficulties meeting th<br>have answered "Yes", please indicate your cond | vsical or medical health<br>declare them so that appropriate support<br>o be considered for other suitable course if<br>he requirements of the posted course. If you<br>lition below:       | Yes No                                                  | )                            |           |
|                   | Do you smoke currently?                                                                                                    | Yes No<br>O O                                                                                                    |                                                         |                              |           |
|                   | Do you have a criminal record in Singapore<br>Are you currently being investigated or req<br>investigation of any criminal offences?                                                                                                    | or in any other country?<br>uired by the authority to assist in the                                                                                                    | Yes N<br>O<br>O                                         | o<br>))<br>))                |           |
|                   | Student's Declaration and Acknowledge                                                                                                    | ment                                                                                                    |                                                         |                              |           |
|                   | I confirm that all information provided by<br>deliberately omitted any relevant facts. I<br>appropriate action, including withdrawal                                                                                                    | v me is true and accurate to the best of my kn<br>understand that any false declaration will ren<br>from the course offered.                                                                | owledge and I<br>der me liable to                       | have not                     |           |
|                   | ✓ I have viewed and noted the contents of copy of the Enrolment Letter was sent to                                                                                                    | the Enrolment Letter. The Enrolment Letter ca<br>your Email Address provided during application                                                                                             | in be viewed <u>He</u><br>on.                           | <u>ere</u> . A               |           |
|                   | I understand and acknowledge that:-                                                                                                    |                                                                                                    |                                                         |                              |           |
|                   | <ul> <li>(i) the personal data that I provide to ITI<br/>limited to personal particulars, family data</li> </ul>                                                                                                    | E shall be treated as confidential. Such data m<br>ta, and assessment records;                                                                                                    | ay include but                                          | not                          |           |
|                   | (ii) the personal data shall be used by IT<br>security and matters pertaining to mysel<br>through the following modes of communi<br>or any other data applications (Text mess                                                                                            | E for communication purposes with regards to<br>f and any programmes I may sign up for as fa<br>ication: Voice Call/Phone call, SMS/MMS (Text<br>sages), Mail and Electronic Mail, and Fax; | administrative<br>cilitated by ITE<br>messages), Wh     | issues,<br>,<br>atsapp       |           |
|                   | (iii) the personal data shall be used to fa<br>institution, which would include without l<br>educational institutions, such as the awa<br>whether internally or otherwise, and stuc                                                                                      | cilitate the carrying out of activities by ITE as<br>imitation, publication or release of informatior<br>rding of prizes, medals, scholarships, and othe<br>lent or graduation status; and  | an educational<br>that is custom<br>r marks of dist     | ary by<br>inction            |           |
|                   | (iv) my data may be used for prescribed<br>for admissions to institutions of higher le<br>of scholarships/ and/or bursaries/ and/or<br>organisations.                                                                                                    | evaluative purpose that may include, but is no<br>arning (eg, the Polytechnics), for the selection<br>r loans and other support schemes administere                                         | ot limited to, ev<br>and/or disburg<br>ed by ITE or exi | aluation<br>sement<br>ternal |           |
|                   | All fields are mandatory                                                                                                    |                                                                                                    |                                                         |                              |           |
|                   |                                                                                                    | SAVE AS DRAFT PREVIOUS                                                                                                    | S SUB                                                   | MIT                          |           |
| Step 6: Click 'YE | <b>S'</b> to confirm your choice.                                                                                                    |                                                                                                    |                                                         |                              |           |
| Vie               | w Admission Application Res                                                                                                    | sults                                                                                                    |                                                         | 1-2                          | -3-4      |
|                   |                                                                                                    |                                                                                                    |                                                         |                              |           |
|                   | Please click "Yes" to confirm Ac<br>College East.                                                                                                    | ceptance of Offer for HNitec Accounting                                                                                                    | g 3yrs at ITE                                           |                              |           |

| Previous | Yes |
|----------|-----|
|----------|-----|

# **Step 7**: Softcopy of the **Enrolment Letter** will be sent to your personal email address (which you have provided during application). View and print this Online Acceptance Form. Thereafter, click on the button provided at the bottom of this webpage to proceed to the next stage.

| Online Acceptance Form                                                                                                    |                                                                                                    |                                                                                                    |                                                                                                    |                                                                            |                                                                                                    |                                                                    |                                               |                             |
|----------------------------------------------------------------------------------------------------|----------------------------------------------------------------------------------------------------|----------------------------------------------------------------------------------------------------|----------------------------------------------------------------------------------------------------|----------------------------------------------------------------------------|----------------------------------------------------------------------------------------------------|--------------------------------------------------------------------|-----------------------------------------------|-----------------------------|
| To print this pa                                                                                                    | ge for reference, please                                                                                                    | right-click your n                                                                                                    | nouse button on t                                                                                                    | this page                                                                  | and select Print.                                                                                          |                                                                    |                                               |                             |
| Intake Type                                                                                                    | Course Level                                                                                                    | Term                                                                                                    | Course                                                                                                    | Choice                                                                     | College                                                                                                    | Application Nbr                                                    | Application Date                              | Application<br>Status       |
| JIEO                                                                                                    | NITEC                                                                                                    | 2022 January                                                                                                    | HNitec Accounting<br>3yrs                                                                                                 | 1                                                                          | ITE College East                                                                                           | 00718105                                                           | 12/01/2022                                    | Accepted Offer              |
| We are pleased that you have accepted admission for the HNitec Accounting 3yrs course at ITE College East and look forward to welcoming you to the Institute of Technical Education. An acknowledgement email will be sent to your personal email address as provided in this course acceptance. Should you need further assistance, you may contact your posted college as follows:<br>ITE College Central - 65902211<br>ITE College East - 65902262<br>ITE College West - 65902628 |                                                                                                    |                                                                                                    |                                                                                                    |                                                                            |                                                                                                    |                                                                    |                                               |                             |
| Please ensure th<br>www.ite.edu.sg<br>have accepted y                                                                                                    | at your bio-data and contac<br>by logging on using your NR<br>our course offer, to check an                                                                                                 | t details are up-to-<br>IC/FIN and the sar<br>d update your bio-                                                                                       | date in our System<br>ne password used f<br>data and contact d                                                            | i. You may<br>for your co<br>etails.                                       | v access the ITE Stude<br>ourse acceptance, from                                                           | nt Portal at<br>1 the next day after                               | r you                                         |                             |
| The offer of an I<br>ensure that all s<br>being unfit can b                                                                                                    | TE course to applicants is su<br>tudents can benefit from ITE<br>withdrawn from the cours                                                                                                   | bject to them bein<br>training in a safe<br>e. Where appropria                                                                                         | g physically, medic<br>and conducive envi<br>ate, they may be co                                                          | ally and n<br>ironment.<br>onsidered                                       | nentally fit to pursue th<br>Applicants or students<br>for other courses if the                            | ne course. This is to<br>assessed by ITE a<br>ere are suitable one | D<br>S<br>95.                                 |                             |
| IF YOU ARE A                                                                                                    | SINGAPOREAN OR SINGA                                                                                                    | PORE PERMANEN                                                                                                    | IT RESIDENT                                                                                                    |                                                                            |                                                                                                    |                                                                    |                                               |                             |
| You are to repor<br>Enrolment Lette                                                                                                    | t to your posted college to re<br>will be sent to your person                                                                                                    | egister for your cou<br>al email provided d                                                                                                    | urse on the date an<br>luring application.                                                                                | d time sti                                                                 | pulated in your Enrolm                                                                                     | ent Letter. A copy                                                 | of the                                        |                             |
| Please click <u>HER</u>                                                                                                    | E to obtain instructions to vi                                                                                                    | ew your fees payal                                                                                                    | ole and the paymer                                                                                                    | nt modes.                                                                  |                                                                                                    |                                                                    |                                               |                             |
| If you do not p<br>training place                                                                                                    | ay your first term fees by<br>will be offered to other el                                                                                                    | 24/01/2022, yo<br>igible applicants                                                                                                    | ou will be deemed<br>appealing for a p                                                                                    | l to have<br>lace in tl                                                    | forfeited your traini<br>ne course.                                                                        | ing place and the                                                  |                                               |                             |
| IF YOU ARE AN INTERNATIONAL STUDENT                                                                                                    |                                                                                                    |                                                                                                    |                                                                                                    |                                                                            |                                                                                                    |                                                                    |                                               |                             |
| You are required to obtain clearance from the Immigration & Checkpoints Authority (ICA) for issuance of Student Pass to study in ITE.<br>Details on the procedure to apply for Student Pass will be sent to you separately.                                                                                                    |                                                                                                    |                                                                                                    |                                                                                                    |                                                                            |                                                                                                    |                                                                    |                                               |                             |
|                                                                                                    | Your enrolment in the<br>confirmed. You are not<br>below to proceed to the<br>APPLY FOR FIN.<br>If you do not have the<br>submit online PSEA<br>https://myportal.ite<br>accepted the course | te HNitec Account<br>will leaving the court<br>e next stage.<br>ANCIAL ASSISTANC<br>ne info to apply f<br>SO form, you can<br>edu.sg/regsubr<br>offer. | ting 3yrs course<br>rse acceptance web<br>E / UPLOAD PHOTO<br>or financial assis<br>do the submissi<br>nission from the p | at ITE Co<br>opage. Ple<br>/ SUBMIT<br>tance, do<br>on later a<br>next day | PIEge East has been<br>ase click on the button<br>PSEA SO FORM<br>photo upload and<br>at<br>after you have | O<br>W<br>fin                                                      | nly for appl<br>ho are eligil<br>ancial assis | icants<br>ble for<br>stance |

# Upon completing course acceptance, you will also receive an **acknowledgement email** at your personal email provided in the course acceptance:

### Dear ZZZZZZZ

This is to confirm that you have accepted offer for HNitec Accounting 3yrs course in ITE College East for 2022 January intake.

This is a system generated email. Please do not reply to this email. If you need further assistance, please approach any of the ITE Customer & Visitor Centre.

# Stage 2 – Bursary/Financial Assistance Application (only for those who are eligible for bursary/financial assistance) / Photo Upload / Submit PSEA SO Form

Step 8: If you are eligible for bursary/financial assistance, click on 'Apply for Financial Assistance/Bursary' and continue from Step 9 at the next page.

Otherwise, click on 'Photo Upload' and continue from Step 12 at page 8.

|     | My | Enrolment |
|-----|----|-----------|
| 444 |    |           |

You have accepted the offer of an ITE full-time course.

Please click the buttons below to apply for financial assistance, upload your photo and submit the online PSEA Standing Order Form. If you do not have the info at this point, you can do the submission later at https://myportal.ite.edu.sg/regsubmission from the next day after you have accepted the course offer. You are advised to complete all submissions before the end of the College registration exercise.

| Apply for Financial Assistance/Bursary | If you are a Singapore Citizen, you can apply for a bursary or financial assistance if your Gross<br>Monthly Household Income (GHI) is \$9,000 or below, or if your Gross Monthly Household Per<br>Capita Income (PCI) is \$2,250 or below. Your PCI is calculated by dividing the total gross monthly<br>income of immediate and non-immediate family members staying in the same household (i.e.<br>with same home address) by the total number of immediate family members, and non-<br>immediate family members living in the same household.                                                                                                    |
|----------------------------------------|----------------------------------------------------------------------------------------------------|
| Photo Upload                           | All applicants are required to upload a passport size photo for the application of ITE Student<br>Concession Card.                                                                                                    |
| Submit PSEA Standing Order             | For Singapore Citizens who would like to use their own PSEA to make fee payment for ITE full-<br>time courses. If you are below 21 years of age, your parent will need to submit the online PSEA<br><u>SO form on your behalf at https://for.edu.sg/psea-iteso using his/her Singpass</u> . If you are at least<br>21 years of age, you can use your Singpass to access https://for.edu.sg/psea-iteso to submit the<br>online PSEA SO form. Singpass account can be registered at https://www.singpass.gov.sg. An<br>acknowledgement email will be sent to the email address provided in the PSEA SO form upon<br>submission. You can call the PSEA hotline number (62600777) to check your PSEA balance. |

If you require further assistance, please approach your College when you report to ITE for the College registration exercise and training.

Click 'Exit' to end the session. Exit Step 9: Fill in the relevant information online and click 'Submit'. After submitting the application for bursary/financial assistance, you will be notified via email on the procedure to provide one supporting income document (e.g. latest payslips of not more than 3 months old or CPF contribution statement or latest income tax statement or letter from employer indicating income) for each working adult to complete your application for bursary/financial assistance.

| AAAAA Father 45 Security Officer Married Married   Married Relationshp Age Occupation/School Marrital Status   BBBBB Mother 42 Admin Officer Married Married   Married 42 Admin Officer Married Married   Married 42 Admin Officer Married Married   Married 42 Admin Officer Married Married   Married 42 Admin Officer Married Married   Married 8 Brother 25 Waiter Single   Married 9 Name of Family Member Relationshp Age Occupation/School Marrital Status   Married 9 Name of Family Member Relationshp Age Occupation/School Marrital Status   Married 9 Name of Family Member Single 9   DDDD Brother 19 National Service Marrital Status   Married 16 Student Single 9   Add family Member's Details Remove family Member's Details - Applies to checked box only   Married 1 declare that all the information provided by me is true and accurate to the best of my knowledge. I understand that any false render me liable to disciplinary action including withdrawal of the bursary/financial assistance.   Subort 1 declare that all the information provided by me is true and accurate to the best of my knowledge. I understand that any false render me liable to disciplinary action including withdrawal of the                                                                                                    | AAAAA Father 45 Security Officer Married Married   Married Married Married Married Married   Married 42 Admin Officer Married Married   Married 42 Admin Officer Married Married   Married 42 Admin Officer Married Married   Married 42 Admin Officer Married Married   Married 42 Admin Officer Married Married   Married 42 Admin Officer Married Married   Married 42 Admin Officer Married Married   Married 42 Admin Officer Married Married   Married 42 Admin Officer Married Married   Married 42 Admin Officer Married Married   Married 42 Age Occupation/School Marital Status   Married 19 National Service Single Married   Married 19 National Service Married Married   Married 19 National Service Married Married   Married 19 National Service Married Married   Married 19 National Service Married Married   Married 19 National Service Married Married   Married 16 Student Single Married   Married 16 Student Sistance <t< th=""><th>AAAA</th><th>, , , , , , , , , , , , , , , , , , , ,</th><th>Relationshp</th><th>Age</th><th>Occupation/School</th><th>Marital Status</th><th>Gro<br/>Moi</th></t<>                                                                                                    | AAAA                     | , , , , , , , , , , , , , , , , , , , ,                    | Relationshp                                               | Age                                | Occupation/School                                     | Marital Status       | Gro<br>Moi        |
|----------------------------------------------------------------------------------------------------|----------------------------------------------------------------------------------------------------|--------------------------|------------------------------------------------------------|-----------------------------------------------------------|------------------------------------|-------------------------------------------------------|----------------------|-------------------|
| Name of Family Member Relationshp Age Occupation/School Marital Status   Mother 42 Admin Officer Marital Status   Married EBBBB Brother 25 Waiter Single   Married EBBB Brother 25 Waiter Single EBBB   Married EBBB Brother 25 Waiter Single EBBB   Married EBBB Brother 25 Waiter Single EBBB   Married EBBB Brother 19 Name of Family Member EBBB EBBB   Married EBBB Brother 19 National Service EBBB   Married Single EBBB Single EBBB EBBB   Married EBBB Brother 19 National Service EBBB   Married Single EBBB Single EBBB EBBB   Married Single EBBB EBBB EBBB EBBB EBBB EBBB EBBB EBBB EBBB EBBB EBBB EBBB EBBB EBBB EBBB EBBB EBBB EBBB EBBB EBBB EBBB EBBB EBBB EBBB EBBB EBBB EBBB EBBB EBBB EBBB EBBB EBBB EBBB EBBB EBBB EBBB EBBB EBBB EBBB EBBB EBBB EBBB EBBB EBBB EBBB EBBB EBBB EBBB EBBB EBBB EBBB EBBB EBBB EBBB EBBB EBBB <th>Image: Stand Stand</th> <th></th> <th>-</th> <th>Father</th> <th>• 45</th> <th>Security Officer</th> <th>Married <b>•</b></th> <th><b>Inc</b><br/>150</th> | Image: Stand Stand  |                          | -                                                          | Father                                                    | • 45                               | Security Officer                                      | Married <b>•</b>     | <b>Inc</b><br>150 |
| Name of Family Member Relationshp Age Occupation/School Marital Status   BBBBB Mother 42 Admin Officer Marited v   Married v Married v Married v   Married v Married v   Married v Married v<                                                                                                    | Name of Family Member Relationshp Age Occupation/School Marital Status Marited v   BBBBB Mother 42 Admin Officer Marited v Integer (Compation/School) Marited v   Marited v 42 Admin Officer Marited v Integer (Compation/School) Marited Status   Marited v 25 Waiter Single v Integer (Compation/School) Marited Status   Marited v 25 Waiter Single v Integer (Compation/School) Marited Status   Marited v 19 Name of Family Member Relationshp Age Occupation/School Marited Status   DDDDD Brother 19 National Service Single v Integer (Compation/School) Marited Status   Marited v 19 National Service Single v Integer (Compation/School) Marited Status Marited Status   Marited v 19 National Service Single v Integer (Compation/School) Marited Status Marited Status   Marited v 19 National Service Single v Integer (Compation/School) Marited Status Marited Status   Marited v 11 Single v 16 Student Single v Integer (Compation/School) Marited Status   Marited v 16 Student Single v Integer (Compation/School) Marited Status Marited Status   Marited v 16 Student Single v Integer (Compation/School) Marited Status   Marited v 16 <td< td=""><td></td><td></td><td></td><td></td><td></td><td></td><td>Gro</td></td<>                                                                                                    |                          |                                                            |                                                           |                                    |                                                       |                      | Gro               |
| BBBBB     Mother     Mother     Mother     Mother     Mother     Mother     Married     Married </td <td>BBBBB Mother 42 Admin Officer Married Married   Married Married Married Married Married   Married Married Married Married Married   Marr</td> <td>Name of Famil</td> <td>y Member</td> <td>Relationshp</td> <td>Age</td> <td>Occupation/School</td> <td>Marital Status</td> <td>Mo</td>                                                                                                    | BBBBB Mother 42 Admin Officer Married Married   Married Married Married Married Married   Married Married Married Married Married   Marr                                                                                                    | Name of Famil            | y Member                                                   | Relationshp                                               | Age                                | Occupation/School                                     | Marital Status       | Mo                |
| <ul> <li>Name of Family Member</li> <li>Relationshp</li> <li>Age</li> <li>Occupation/School</li> <li>Marital Status</li> <li>Single •</li> <li>Marite of Family Member</li> <li>Brother •</li> <li>DDDD</li> <li>Relationshp</li> <li>Age</li> <li>Occupation/School</li> <li>Marital Status</li> <li>Single •</li> <li>Marite of Family Member</li> <li>Brother •</li> <li>Name of Family Member</li> <li>Brother •</li> <li>Name of Family Member</li> <li>Relationshp</li> <li>Age</li> <li>Occupation/School</li> <li>Marital Status</li> <li>Single •</li> <li>Marited Status</li> <li>Single •</li> <li>Marite of Family Member</li> <li>Relationshp</li> <li>Age</li> <li>Occupation/School</li> <li>Marital Status</li> <li>Single •</li> <li>Marited Status</li> <li>Single •</li> <li>Marited Status</li> <li>Marited Status</li> <li>Single •</li> <li>Marited Status</li> <li>Single •</li> <li>Marited Status</li> <li>Single •</li> <li>Marited Status</li> <li>Single •</li> <li>Marited Status</li> <li>Single •</li> <li>Marited Status</li> <li>Single •</li> <li>Marited Status</li> <li>Single •</li> <li>Marited Status</li> <li>Single •</li> <li>Marited St</li></ul>                                                                                                    | Image: State of the second second | BBBBB                    |                                                            | Mother                                                    | • 42                               | Admin Officer                                         | Married <b>•</b>     | 15                |
| Name of Family Member Relationshp Age Occupation/School Marital Status   © Name of Family Member Relationshp Age Occupation/School Marital Status   DDDDD Brother 19 National Service Single Indicate Status   © Name of Family Member Relationshp Age Occupation/School Marital Status   © Name of Family Member Relationshp Age Occupation/School Marital Status   © Name of Family Member Relationshp Age Occupation/School Marital Status   © Name of Family Member Relationshp Age Occupation/School Marital Status   © Name of Family Member Relationshp Age Occupation/School Marital Status   © Name of Family Members Sister 16 Student Single Indicate Status   EEEEE Sister 16 Student Single Indicate Status   I declare that all the information provided by me is true and accurate to the best of my knowledge. I understand that any false render me liable to disciplinary action including withdrawal of the bursary/financial assistance.   Submit If you do not have the info at this point, you can apply for Bursary/Financial Assistance later at https://myportal.ite.edu.sg/regsubmission day after you have accepted the course offer. You can also approach the Student Service Centre for at your College for help when you reg the College registration exercise and training.                                                                                                    | Name of Family Member Relationshp Age Occupation/School Marital Status   Brother 25 Waiter Single Indicated Status   Marital Status Brother 25 Occupation/School Marital Status   Marital Status Brother 19 National Service Single Indicated Status   Marital Status Brother 19 National Service Single Indicated Status   Marital Status Brother 19 National Service Marital Status   Marital Status Single Indicated Status Indicated Status   Marital Status Single Indicated Status Indicated Status   Marital Status Single Indicated Status Indicated Status   Marital Status Single Indicated Status Indicated Status   Marital Status Single Indicated Status Indicated Status   Marital Status Single Indicated Status Indicated Status   Marital Status Single Indicated Status Indicated Status   Marital Status Single Indicated Status Indicated Status   Marital Status Single Indicated Status Indicated Status   Marital Status Single Indicated Status Indicated Status   Marital Status Indicated Status Single Indicated Status   Marital Status Indicated Status Single Indicated Status   Marital Status Indited Status Age Occupation/School <td></td> <td></td> <td></td> <td></td> <td></td> <td></td> <td><b>C</b>-</td>                                                                                                    |                          |                                                            |                                                           |                                    |                                                       |                      | <b>C</b> -        |
| CCCCC Brother 25 Waiter Single Marital Status   Mame of Family Member Relationshp Age Occupation/School Marital Status   DDDDD Brother 19 National Service Single Marital Status   Marital Status Single 16 Student Single Marital Status   EEEEE Sister 16 Student Single Marital Status   Add Family Member's Details Remove Family Member's Details - Applies to checked box only   Add Family Member's Details Remove Family Member's Details - Applies to checked box only   I declare that all the information provided by me is true and accurate to the best of my knowledge. I understand that any false render me liable to disciplinary action including withdrawal of the bursary/financial assistance.   Submit If you do not have the info at this point, you can apply for Bursary/Financial Assistance later at https://myportal.ite.edu.sg/regsubmission day after you have accepted the course offer. You can also approach the Student Service Centre for at your College for help when you reg the College registration exercise and training.                                                                                                    | CCCCC Brother 25 Waiter Single Indicate and the provided by the barsary/Financial Assistance later at https://myportal.ite.edu.sg/regsubmission day after you have accepted the course offer. You can also approach the Student Service Centre for at your College for help when you registration exercise and training.                                                                                                    | Name of Famil            | y Member                                                   | Relationshp                                               | Age                                | Occupation/School                                     | Marital Status       | Mo                |
| Name of Family Member Relationshp Age Occupation/School Marital Status   DDDDD Brother 19 National Service Single Indicate Status   Marital Status Single Indicate Status Indicate Status Indicate Status   Marital Status Sister 16 Student Single Indicate Status   Marital Status Sister 16 Student Single Indicate Status   Add Family Member's Details Remove Family Member's Details - Applies to checked box only   Image: Status Indicate Status Indicate Status Indicate Status   Image: Status Indicate Status Indicate Status Indicate Status   Image: Status Indicate Status Indicate Status Indicate Status   Image: Status Indicate Status Indicate Status Indicate Status   Image: Status Indicate Status Indicate Status Indicate Status   Image: Status Indicate Status Indicate Status Indicate Status   Image: Status Indicate Status Indicate Status Indicate Status   Image: Status Indicate Status Indicate Status Indicate Status   Image: Status Indicate Status Indicate Status Indicate Status   Image: Status Indicate Status Indicate Status Indicate Status   Image: Status Indicate Status Indicate Status Indicate Status   Image: Status Indicate Status Indicate Status Indicate Status  <                                                                                                    | Name of Family Member Relationshp Age Occupation/School Marital Status Marital Status   DDDDD Brother 19 National Service Single Marital Status   Marital Status Single Image: Single Image: Single Image: Single Image: Single Image: Single   Marital Status Sister 16 Student Single Image: Single Image: Single <td>CCCCC</td> <td></td> <td>Brother</td> <td>• 25</td> <td>Waiter</td> <td>Single 🔻</td> <td>Inc</td>                                                                                                    | CCCCC                    |                                                            | Brother                                                   | • 25                               | Waiter                                                | Single 🔻             | Inc               |
| <ul> <li>Name of Family Member</li> <li>DDDDD</li> <li>Brother</li> <li>I</li> <li>National Service</li> <li>Single</li> <li>Name of Family Member</li> <li>Relationshp</li> <li>Age</li> <li>Occupation/School</li> <li>Marital Status</li> <li>Marital Status</li> <li>Name of Family Member</li> <li>Relationshp</li> <li>Age</li> <li>Occupation/School</li> <li>Marital Status</li> <li>Marital Status</li> <li>Sister</li> <li>I</li> <li>Student</li> <li>Single</li> <li>Madd Family Member's Details</li> <li>Remove Family Member's Details - Applies to checked box only</li> <li>I declare that all the information provided by me is true and accurate to the best of my knowledge. I understand that any false render me liable to disciplinary action including withdrawal of the bursary/financial assistance.</li> <li>Submit</li> <li>If you do not have the info at this point, you can apply for Bursary/Financial Assistance later at https://myportal.ite.edu.sg/regsubmission day after you have accepted the course offer. You can also approach the Student Service Centre for at your College for help when you reg the College registration exercise and training.</li> </ul>                                                                                                    | <ul> <li>Name of Family Member</li> <li>DDDD</li> <li>Brother</li> <li>Ig</li> <li>National Service</li> <li>Single</li> <li>Name of Family Member</li> <li>Relationshp</li> <li>Age</li> <li>Occupation/School</li> <li>Marital Status</li> <li>Marital Status</li> <li>Name of Family Member</li> <li>Relationshp</li> <li>Age</li> <li>Occupation/School</li> <li>Marital Status</li> <li>Marital Status</li> <li>Marital Status</li> <li>Single</li> <li>Marital Status</li> <li>Single</li> <li>Marital Status</li> <li>Single</li> <li>Sister</li> <li>If</li> <li>Student</li> <li>Single</li> <li>Single</li> <li>Ideclare that all the information provided by me is true and accurate to the best of my knowledge. I understand that any false render me liable to disciplinary action including withdrawal of the bursary/financial assistance.</li> <li>Submit</li> </ul> If you do not have the info at this point, you can apply for Bursary/Financial Assistance later at https://myportal.ite.edu.sg/regsubmission indug after you have accepted the course offer. You can also approach the Student Service Centre for at your College for help when you report the College registration exercise and training.                                                                                                    |                          |                                                            |                                                           |                                    |                                                       |                      | 10                |
| DDDDD Brother 19 National Service Single Index   Image: Single Single Index Index Index Index   Image: Single Index Single Index Index Index   Image: Single Index Single Index Index Index   Image: Single Index Single Index Index Index   Image: Single Index Index Single Index Index   Image: Single Index Index Index Index Index   Image: Single Index Index Index Index Index   Image: Single Index Index Index Index Index   Image: Single Index Index Index Index Index   Image: Single Index Index Index Index Index   Image: Single Index Index Index Index Index   Image: Single Index Index Index Index Index   Image: Single Index Index Index Index Index   Image: Single Index Index Index Index Index   Image: Single Index Index Index Index Index   Image: Single Index Index Index Index Index   Image: Single Index Index Index Index Index   Image: Single Index Index Index <                                                                                                    | DDDDD   Brother   Ig   Name of Family Member   Relationshp   Age   Occupation/School   Marital Status   Image: Compatibility Member's Details   Renove Family Member's Details - Applies to checked box only   Image: Compatibility Member's Details   Renove Family Member's Details - Applies to checked box only   Image: Compatibility Member's Details   Renove Family Member's Details - Applies to checked box only   Image: Compatibility Member's Details   Renove Family Member's Details - Applies to checked box only   Image: Compatibility Member's Details   Renove Family Member's Details - Applies to checked box only   Image: Compatibility Member's Details   Renove Family Member's Details - Applies to checked box only   Image: Compatibility Member's Details   Renove Family Member's Details - Applies to checked box only   Image: Compatibility Member's Details   Renove Family Member's Details - Applies to checked box only   Image: Compatibility Member's Details   Renove Family Member's Details - Applies to checked box only   Image: Compatibility Member's Details   Renove Family Member's Details - Applies to checked box only   Image: Compatibility Member's Details   Renove Family Member's Details - Applies to checked box only    Image: Compatibility Member's Details - Applies to checked box only  Image: Compatibility Member's Details - Applies to checked box only  Image: Compatibility Member's Details - Applies to checked box only Image: Compatibility Member's Details -                                                                                                    | Name of Famil            | y Member                                                   | Relationshp                                               | Age                                | Occupation/School                                     | Marital Status       | Gra<br>Mo         |
| <ul> <li>Name of Family Member</li> <li>Relationshp</li> <li>Age</li> <li>Occupation/School</li> <li>Marital Status</li> <li>Sister</li> <li>16</li> <li>Student</li> <li>Single</li> <li>Add Family Member's Details</li> <li>Remove Family Member's Details - Applies to checked box only</li> <li>I declare that all the information provided by me is true and accurate to the best of my knowledge. I understand that any false render me liable to disciplinary action including withdrawal of the bursary/financial assistance.</li> <li>Submit</li> </ul>                                                                                                    | Image: Standard Standard S                     | DDDDD                    | -                                                          | Brother                                                   | • 19                               | National Service                                      | Single 🔻             | Inc               |
| <ul> <li>Name of Family Member</li> <li>Relationshp</li> <li>Age</li> <li>Occupation/School</li> <li>Marital Status</li> <li>Single</li> <li>Sister</li> <li>Id</li> <li>Student</li> <li>Single</li> <li>Add Family Member's Details</li> <li>Remove Family Member's Details - Applies to checked box only</li> <li>I declare that all the information provided by me is true and accurate to the best of my knowledge. I understand that any false render me liable to disciplinary action including withdrawal of the bursary/financial assistance.</li> <li>Submit</li> <li>If you do not have the info at this point, you can apply for Bursary/Financial Assistance later at https://myportal.ite.edu.sg/regsubmission day after you have accepted the course offer. You can also approach the Student Service Centre for at your College for help when you rep the College registration exercise and training.</li> </ul>                                                                                                    | <ul> <li>Name of Family Member</li> <li>Relationshp</li> <li>Age</li> <li>Occupation/School</li> <li>Marital Status</li> <li>Single</li> <li>Indiana</li> <li>Indiana</li> <li>Indina</li> <li>Indiana<!--</td--><td></td><td></td><td></td><td></td><td></td><td></td><td>0</td></li></ul>                                                                                                    |                          |                                                            |                                                           |                                    |                                                       |                      | 0                 |
| EEEEE       Sister       16       Student       Single       Indext (Single)         Add Family Member's Details       Remove Family Member's Details - Applies to checked box only         I declare that all the information provided by me is true and accurate to the best of my knowledge. I understand that any false render me liable to disciplinary action including withdrawal of the bursary/financial assistance.         Submit         If you do not have the info at this point, you can apply for Bursary/Financial Assistance later at https://myportal.ite.edu.sg/regsubmission day after you have accepted the course offer. You can also approach the Student Service Centre for at your College for help when you rep the College registration exercise and training.                                                                                                    | EEEEE       Sister       16       Student       Single       If         Add Family Member's Details       Remove Family Member's Details - Applies to checked box only         I       I declare that all the information provided by me is true and accurate to the best of my knowledge. I understand that any false render me liable to disciplinary action including withdrawal of the bursary/financial assistance.         Submit       If you do not have the info at this point, you can apply for Bursary/Financial Assistance later at https://myportal.ite.edu.sg/regsubmission to day after you have accepted the course offer. You can also approach the Student Service Centre for at your College for help when you report the College registration exercise and training.                                                                                                    | ✓ Name of Famil          | y Member                                                   | Relationshp                                               | Age                                | Occupation/School                                     | Marital Status       | Gra<br>Mo         |
| Add Family Member's Details       Remove Family Member's Details - Applies to checked box only         I declare that all the information provided by me is true and accurate to the best of my knowledge. I understand that any false render me liable to disciplinary action including withdrawal of the bursary/financial assistance.         Submit         If you do not have the info at this point, you can apply for Bursary/Financial Assistance later at https://myportal.ite.edu.sg/regsubmission day after you have accepted the course offer. You can also approach the Student Service Centre for at your College for help when you rep the College registration exercise and training.                                                                                                    | Add Family Member's Details       Remove Family Member's Details - Applies to checked box only         I declare that all the information provided by me is true and accurate to the best of my knowledge. I understand that any false render me liable to disciplinary action including withdrawal of the bursary/financial assistance.         Submit         If you do not have the info at this point, you can apply for Bursary/Financial Assistance later at https://myportal.ite.edu.sg/regsubmission of day after you have accepted the course offer. You can also approach the Student Service Centre for at your College for help when you reprint College registration exercise and training.                                                                                                    | EEEEE                    |                                                            | Sister                                                    | • 16                               | Student                                               | Single •             | Inc               |
| Add Family Member's Details       Remove Family Member's Details - Applies to checked box only         I declare that all the information provided by me is true and accurate to the best of my knowledge. I understand that any false render me liable to disciplinary action including withdrawal of the bursary/financial assistance.         Submit                                                                                                    | Add Family Member's Details       Remove Family Member's Details - Applies to checked box only         I declare that all the information provided by me is true and accurate to the best of my knowledge. I understand that any false render me liable to disciplinary action including withdrawal of the bursary/financial assistance.         Submit         If you do not have the info at this point, you can apply for Bursary/Financial Assistance later at https://myportal.ite.edu.sg/regsubmission to day after you have accepted the course offer. You can also approach the Student Service Centre for at your College for help when you rep the College registration exercise and training.                                                                                                    |                          |                                                            |                                                           |                                    |                                                       |                      | V                 |
| <ul> <li>I declare that all the information provided by me is true and accurate to the best of my knowledge. I understand that any false render me liable to disciplinary action including withdrawal of the bursary/financial assistance.</li> <li>Submit</li> <li>If you do not have the info at this point, you can apply for Bursary/Financial Assistance later at https://myportal.ite.edu.sg/regsubmission day after you have accepted the course offer. You can also approach the Student Service Centre for at your College for help when you rep the College registration exercise and training.</li> </ul>                                                                                                    | <ul> <li>I declare that all the information provided by me is true and accurate to the best of my knowledge. I understand that any false render me liable to disciplinary action including withdrawal of the bursary/financial assistance.</li> <li>Submit</li> <li>If you do not have the info at this point, you can apply for Bursary/Financial Assistance later at https://myportal.ite.edu.sg/regsubmission day after you have accepted the course offer. You can also approach the Student Service Centre for at your College for help when you rep the College registration exercise and training.</li> </ul>                                                                                                    | Add Family Member's      | Details Remove Family Me                                   | ember's Details - Applies to ch                           | ecked box only                     |                                                       |                      |                   |
| <ul> <li>I declare that all the information provided by me is true and accurate to the best of my knowledge. I understand that any false render me liable to disciplinary action including withdrawal of the bursary/financial assistance.</li> <li>Submit</li> <li>If you do not have the info at this point, you can apply for Bursary/Financial Assistance later at https://myportal.ite.edu.sg/regsubmission day after you have accepted the course offer. You can also approach the Student Service Centre for at your College for help when you rep the College registration exercise and training.</li> </ul>                                                                                                    | <ul> <li>I declare that all the information provided by me is true and accurate to the best of my knowledge. I understand that any false render me liable to disciplinary action including withdrawal of the bursary/financial assistance.</li> <li>Submit</li> <li>If you do not have the info at this point, you can apply for Bursary/Financial Assistance later at https://myportal.ite.edu.sg/regsubmission i day after you have accepted the course offer. You can also approach the Student Service Centre for at your College for help when you rep the College registration exercise and training.</li> </ul>                                                                                                    |                          |                                                            |                                                           |                                    |                                                       |                      |                   |
| Submit<br>Submit<br>If you do not have the info at this point, you can apply for Bursary/Financial Assistance later at https://myportal.ite.edu.sg/regsubmission<br>day after you have accepted the course offer. You can also approach the Student Service Centre for at your College for help when you rep<br>the College registration exercise and training.                                                                                                    | Submit<br>If you do not have the info at this point, you can apply for Bursary/Financial Assistance later at https://myportal.ite.edu.sg/regsubmission to<br>day after you have accepted the course offer. You can also approach the Student Service Centre for at your College for help when you rep<br>the College registration exercise and training.                                                                                                    | I declare t<br>render me | that all the information p<br>e liable to disciplinary act | rovided by me is true and a<br>ion including withdrawal o | .ccurate to the<br>f the bursary/f | : best of my knowledge. I un<br>financial assistance. | iderstand that any f | false d           |
| Submit<br>If you do not have the info at this point, you can apply for Bursary/Financial Assistance later at https://myportal.ite.edu.sg/regsubmission<br>day after you have accepted the course offer. You can also approach the Student Service Centre for at your College for help when you rep<br>the College registration exercise and training.                                                                                                    | Submit<br>If you do not have the info at this point, you can apply for Bursary/Financial Assistance later at https://myportal.ite.edu.sg/regsubmission<br>day after you have accepted the course offer. You can also approach the Student Service Centre for at your College for help when you rep<br>the College registration exercise and training.                                                                                                    | _                        | 1 5                                                        | 5                                                         | <i>.</i>                           |                                                       |                      |                   |
| If you do not have the info at this point, you can apply for Bursary/Financial Assistance later at https://myportal.ite.edu.sg/regsubmission<br>day after you have accepted the course offer. You can also approach the Student Service Centre for at your College for help when you rep<br>the College registration exercise and training.                                                                                                    | If you do not have the info at this point, you can apply for Bursary/Financial Assistance later at https://myportal.ite.edu.sg/regsubmission day after you have accepted the course offer. You can also approach the Student Service Centre for at your College for help when you rep<br>the College registration exercise and training.                                                                                                    | Submit                   |                                                            |                                                           |                                    |                                                       |                      |                   |
| day after you do not have the info at this point, you can apply for Bursary/Financial Assistance later at https://myportal.ite.edu.sg/regsubmission<br>day after you have accepted the course offer. You can also approach the Student Service Centre for at your College for help when you rep<br>the College registration exercise and training.                                                                                                    | day after you have the into at this point, you can apply for bursary/inancial Assistance later at https://mportal.ite.edu.sg/regsubmission i<br>day after you have accepted the course offer. You can also approach the Student Service Centre for at your College for help when you rep<br>the College registration exercise and training.                                                                                                    | If you do not have the   | - info - examination - instances                           |                                                           |                                    |                                                       |                      | ·                 |
| the College registration exercise and training.                                                                                                    | the College registration exercise and training.                                                                                                    | day after you have a     | ccepted the course offer.                                  | You can also approach the                                 | Student Servi                      | ce Centre for at your College                         | e for help when you  | u repo            |
|                                                                                                    |                                                                                                    | the College registrati   | on exercise and training.                                  |                                                           |                                    |                                                       |                      |                   |

Thank you. This is to acknowledge that we have received your bursary / financial assistance submission.

You will be receiving an email on the instructions for the income documents to be submitted.

| Click 'E | xit' to end | d the | session. |
|----------|-------------|-------|----------|
| Exit     |             |       |          |

Step 11: After returning to the screen at Step 8, click on 'Photo Upload' to proceed to upload photo for the application of your ITE Student Concession Card.

**Step 12**: Click '**Next**' after reading the guidelines to submit a digital photograph image file for the making of your ITE Student Concession Card.

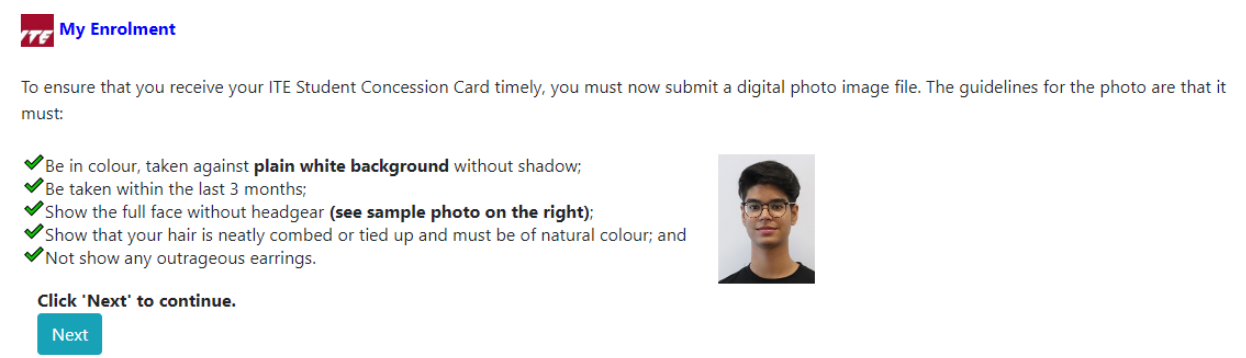

Step 13: Upload a passport size photo (coloured) for the making of your ITE Student Concession Card. Click 'Submit Photo'.

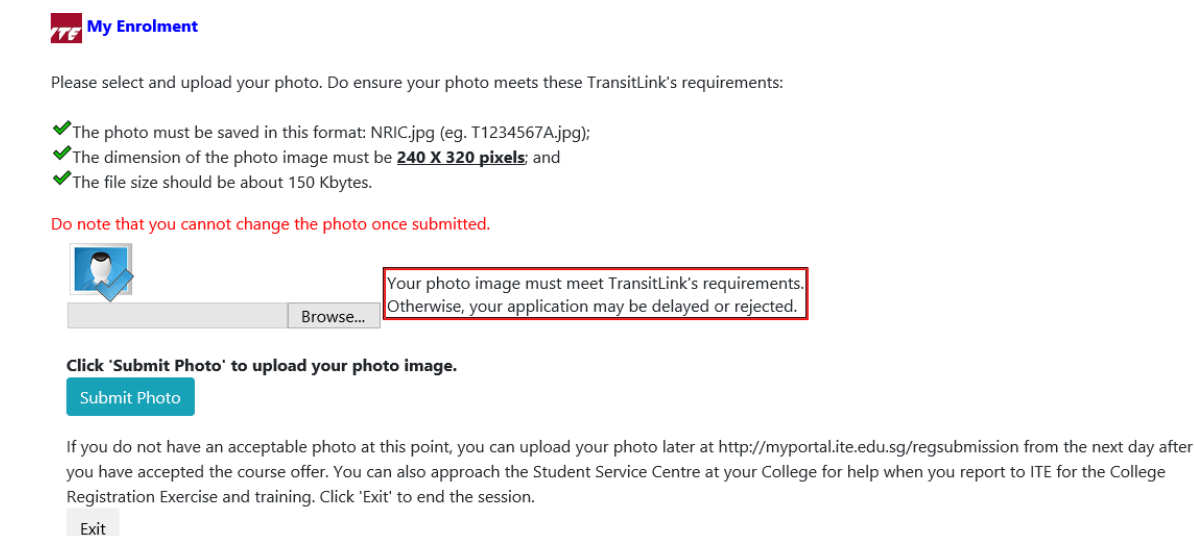

Step 14: Click on 'Exit' to close the acknowledgement screen.

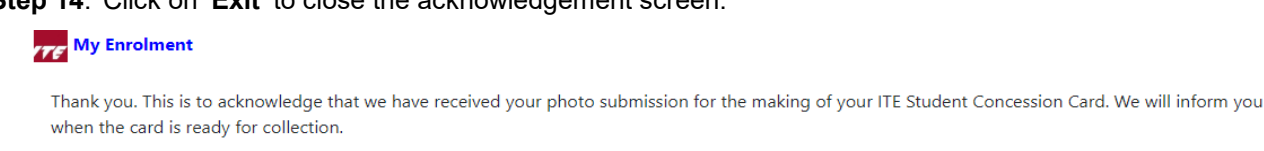

| Click 'E | xit' to en | d the se | ession. |
|----------|------------|----------|---------|
| Exit     |            |          |         |

- Step 15: After returning to the screen at Step 8, click on 'Submit PSEA Standing Order' if you are a Singapore Citizen, and using your own PSEA to make fee payment for the course. If you are below 21 years old, you will need your parent to login via his/her Singpass to submit the online PSEA SO form on your behalf. If you are 21 years old or above, login with your Singpass.
- Step 16: Click on 'Log in with Singpass' to fill in and submit your PSEA SO form.

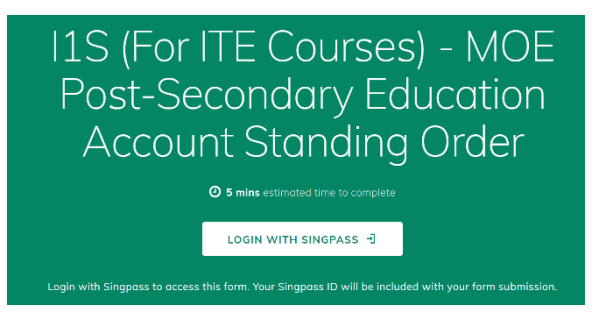

# Step 17: Complete the required fields, then click on 'Submit' to submit your PSEA SO form. An acknowledgement email will be sent to the email address provided in the PSEA SO form.

#### Instructions

The Post-Secondary Education Account (PSEA) is opened automatically FOR ALL ELIGIBLE SINGAPOREAN and can be used to help pay for post-secondary education

The Standing Order (SO) for use of PSEA is a one-time application and the SO instructions will apply to all future withdrawals from PSEA until the SO is terminated or replaced, regardless of which institution you attend. To check if you are eligible for PSEA, visit. https://go.gov.sg/hsea-usage.

This online form is for PSEA holder who wishes to use his/her own PSEA for approved fees and charges conducted by the institution. The form is to be completed by either:

i. the account holder (the student), if he/she is 21 years old or above; OR i. a parent, if the account holder (the student) is below 21 years old.

NOTE: Do not use the online form if you are:

i. Intending to use sibling's PSEA, or ii. a Guardian

If you are a guardian or intend to use sibling's PSEA, please fill in the hardcopy application form and submit to your/your child's institution. Click on the link to download the form: https://go.gov.sg/psea-so-hardcopy

1. Declaration

If you are a student below 21 years old, please close this window and request your parent to log in with his/her SingPass account so he/she can apply on your behalf.

 I acknowledged that I am a parent and using my own SingPass account and applying on my child's behalf.

 I acknowledged that I am a student (age 21 years old and above as of today) and applying for myself.

#### **Parent Details**

2. Name

ZZZZZZZZZZ

If the above "Name" is the same as the "Name of Student (According to NRIC)", the application will be rejected.

### **Student Details**

3. Name of Student (According to NRIC)

YYYYYYYYY

4. NRIC Number of Student

5. Authorisation

Please check the box to authorise

✓ Under Section 16(D) of the Education Endowment and Savings Schemes Act, I hereby authorise the PSE Scheme Administrator to make deductions from my/ my child's PSEA to pay fees or charges incurred by myself/ my child at any approved institution. I declare that, to the best of my knowledge, all the information in this form is true and accurate. In connection with this application, I will furnish to the PSE Scheme Administrator any documents which the PSE Scheme Administrator may require for verification purposes and also authorities/ persons any information or documents which may be required for such purposes.

### **Contact Details**

6. Contact Number of Student or Parent

12345678

#### 7. Email (Confirmation)

[Do not reply to this email] An acknowledgement email will be sent to this email address.

55@yahoo.com

SUBMIT